## <u>Lesje van Lieve</u>

## **<u>1. Film negatief</u>**

2. Maak een nieuwe afbeelding, 35 mm hoog en 5 mm breed, 180 DPI, achtergrondkleur wit.

3. Voeg een nieuwe laag toe en vul dit met zwart.

4. Plaats hulplijnen: (weergave, nieuwe hulplijnen)

bovenaan op 5 mm en onderaan op 30 mm. Links op 2mm

5. Neem een rechthoekige selectie. Plaats deze op vaste grootte:

breedte 2 mm en hoogte 3 mm.

6. Selecteer het gebied en druk op delete.

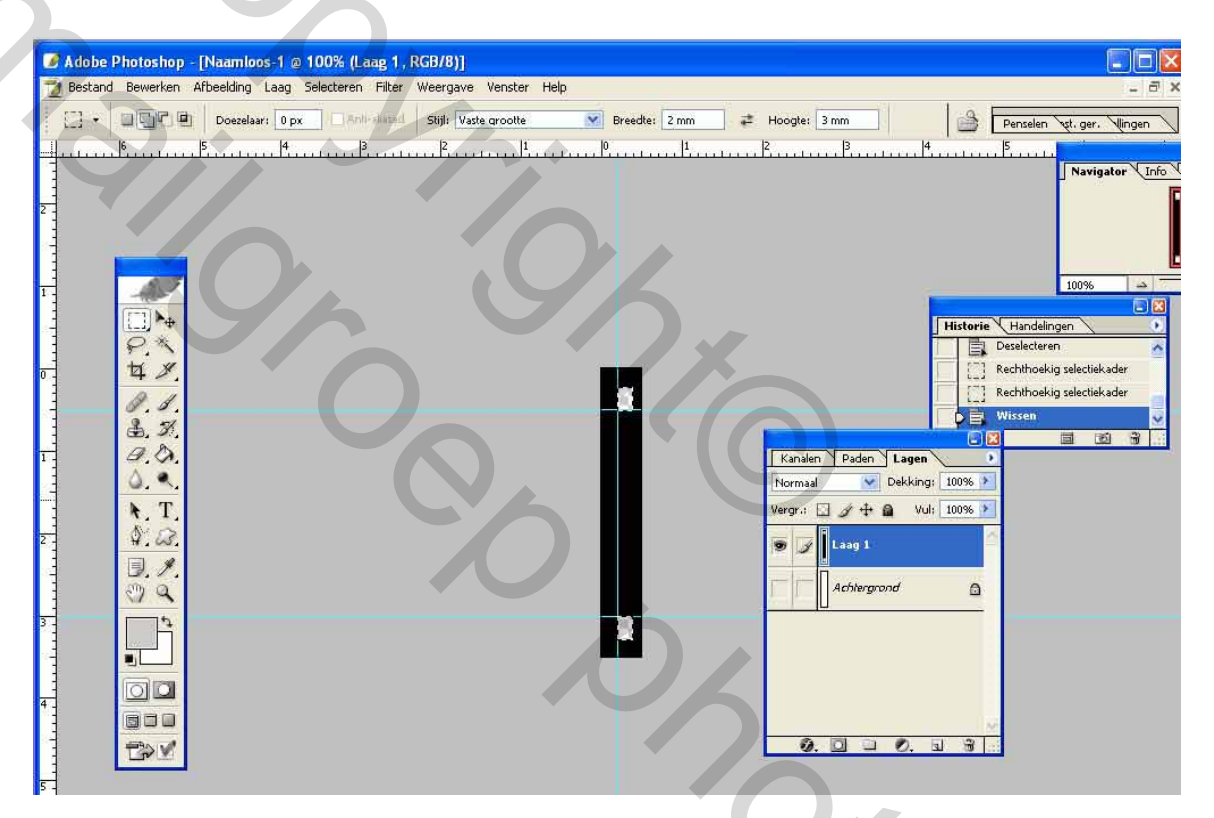

8. Schakel de achtergrond uit zodat de gaatjes transparant zijn.

9. Maak laag 1 actief

10. Zorg dat er geen selectie meer is: selecteren deselecteren

11. Maak hiervan een patroon: Bewerken, patroon definiëren

.Geef het patroon een naam vb. Film negatief.

12. Neem een nieuwe afbeelding : 35 mm hoog, 150 mm breed, 180 DPI, achtergrondkleur wit

13. Maak een nieuwe laag en vul deze met het patroon:

|   | Vullen                                                               |
|---|----------------------------------------------------------------------|
|   | Gebruik: Patroon   Gebruik: Patroon  Aangepast patroon:              |
|   | Overvlaeien Nevel  Modus: I Moleculair Landschap metallic Dekking: : |
| 2 | Transparantie beho<br>film negatief                                  |
|   |                                                                      |

14. Plaats de achtergrond kleur op wit en maak het canvas groter. Afbeelding, canvasgrootte: breedte 15 cm, hoogte 15 cm, vink relatief aan.

## 15. Vul de film met foto's.

16. Knip je foto's uit op 2 cm op 3 cm en sleep deze nadien naar de film.

| C X 201905                                                                                                    |
|----------------------------------------------------------------------------------------------------|
| Incluse     Notestick     Strategies       Horman     (4 kin ra)     (1 kin ra)       Notestick     (4 kin ra)     (1 kin ra)       Notestick     (4 kin ra)     (1 kin ra)       Notestick     (4 kin ra)     (1 kin ra)       Notestick     (1 kin ra)     (1 kin ra)       Notestick     (1 kin ra)     (1 kin ra)       Notestick     (1 kin ra)     (1 kin ra)       Notestick     (1 kin ra)     (1 kin ra)       Notestick     (1 kin ra)     (1 kin ra)       Notestick     (1 kin ra)     (1 kin ra)       Notestick     (1 kin ra)     (1 kin ra) |

17. Knip indien nodig de laag film een beetje bij.

18. Schakel de achtergrondlaag uit en maak een laag van alle foto's en de filmlaag. lagen, verenigen zichtbaar. 19. Je kan het film negatief nog verder bewerken zoals je zelf wilt.

Bijvoorbeeld:

Afbeelding canvas roteren.

Filter, vervorm, schuin.

Plaats een verlooptint op de onderste laag. Plaats slagschaduw op de filmstrook(afstand groot)..

Veel succes Lieve 2 Size